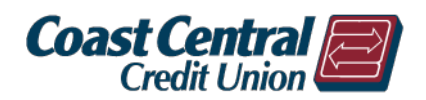

## To Add a Company (Bill):

- 1. Log into Online or Mobile Banking
- 2. Click on *Bill Payment*
- 3. Click on Full Bill Pay Site
- 4. Click *Confirm*

| 分 | Home                  | Pay Bills     | Payment Activity |                    |             |
|---|-----------------------|---------------|------------------|--------------------|-------------|
| Ξ | Transfer Funds        |               |                  |                    |             |
| ≡ | Transfer to Member    | Search payees |                  | Full Bill Pay Site |             |
| Ξ | Bill Payment          |               |                  | Confirm            |             |
| ≡ | E-Statements & Alerts | Payee 🔺       | Pay fr           | 6                  | Amount      |
| ≡ | Security Alerts       |               |                  | No Payee           | s available |

You will then be brought to the *Payment Center*. Click on *Add a Company or Person,* and use the search bar to locate a company or use the many categories available to locate a company.

| Company      | Person           |                                                  |
|--------------|------------------|--------------------------------------------------|
| Search Our N | letwork          | If a company can't be paid electronically, we'll |
|              |                  | mail a check for you.                            |
|              |                  |                                                  |
| ·            | tilities         |                                                  |
|              | tilities         |                                                  |
|              | tilities<br>none |                                                  |

When the company is located, enter your account number twice and then click add. You may also give the company a nickname.

| Add a Company or P            | erson                                        | × |
|-------------------------------|----------------------------------------------|---|
| Company Person                |                                              |   |
|                               | Pacific Gas & Electric (PG&E) Account Number |   |
| PG&E                          | Confirm Account Number                       |   |
| Pacific Gas & Electric (PG&E) | Nickname                                     |   |
|                               | Add Cancel                                   |   |
|                               |                                              |   |

You should receive confirmation that the company has been added. You may then *Finish* or click the link to *Add Another Bill*.

| Pacific Gas & Electric (PG&E) Added                                                                                                    | × |
|----------------------------------------------------------------------------------------------------|---|
| You've just added Pacific Gas & Electric (PG&E) to Online BillPay, and now you can send money at the Payment Center. For security reasons, we'll send an email confirmation to kba .com. |   |
| Finish Add Another Bill                                                                                                    |   |

The company will show in the *Payment Center*. You can now *Send Money* (pay bill), see *Activity*, set up *Reminders*, set up *AutoPay*, and sign up for *eBills* (if available for the company).

| Payment                                                   | Center               |           |                |               |
|-----------------------------------------------------------|----------------------|-----------|----------------|---------------|
| Send Money                                                | Split an Exp         | ense New! |                |               |
| Pay From<br>*6210<br>Available Baland<br>Quick eBill Acti | ce:<br><u>vation</u> |           | Add a Compan   | y or Person   |
| Pacific Gas &<br>*27-0                                    | Electric (F          | \$        |                |               |
| Get eBills                                                | <u>Activity</u>      | Reminders | <u>AutoPay</u> | <u>eBills</u> |
|                                                           |                      |           |                | Send Money    |

### Make a Payment

You can easily make payments from **Online & Mobile Banking** or the **Full Bill Pay Site**.

Online & Mobile Banking

Click on *Bill Payment* and enter the *Amount* and *Deliver On* date for the bill(s) you wish to pay, and then click *Review Payments*.

| Pay Bills Paym           | nent Activity        |             |                                     |         |
|--------------------------|----------------------|-------------|-------------------------------------|---------|
| Search payees            | Full Bill Pay        | / Site      |                                     |         |
| Payee 🔺                  | Pay from             | Amount      | Deliver on                          |         |
| Pacific Gas & Electric ( | Joint Checking: XXXX | XX59(       | \$0.00 Select Date                  | 31      |
|                          |                      | Total for 0 | ) payments: <b>\$0.00</b> Review Pa | ayments |

The *Review Payments* screen will then show all payments initiated. If you need to make any changes click on *Edit Payments*. If there are no changes, click on *Submit Payments*.

| Review payme | ents                          |                              |                 |
|--------------|-------------------------------|------------------------------|-----------------|
| Deliver on   | Payee                         | Pay from                     | Amount          |
| 5/31/2018    | Pacific Gas & Electric (PG&E) | Joint Checking: XXXXXX590-S5 | \$150.97        |
|              | Total for                     | 1 payment: \$150.97          | submit Payments |

#### **Full Bill Pay Site**

From the Full Bill Pay Site, enter the *Amount* and *Date* for the bill(s) you wish to pay, and then click *Send Money*.

| Payment                                                 | Center         |           |     |                |               |
|---------------------------------------------------------|----------------|-----------|-----|----------------|---------------|
| Send Money                                              | Split an Exp   | ense New! |     |                |               |
| Pay From<br>*6210<br>Available Balan<br>Quick eBill Act | ce:<br>ivation |           | Ad  | d a Compan     | y or Person   |
| Pacific Gas &<br>*27-0                                  | Electric (I    | \$        |     |                |               |
| Get eBills                                              | Activity       | Reminde   | ers | <u>AutoPay</u> | <u>eBills</u> |
|                                                         |                |           |     |                | Send Money    |

The *Review Payments* screen will then show all payments initiated. If you need to make any changes click on *Make Changes*. If there are no changes, click on *Submit Payments*. From the *Full Bill Pay Site*, you will be able to see if the item will be paid electronically or by check.

| ayment Center            | Activity | Popmoney | Transfer Money                    | Accounts Pro                         | ofile Help |             |                                       |
|--------------------------|----------|----------|-----------------------------------|--------------------------------------|------------|-------------|---------------------------------------|
| Review Pay               | ments    |          |                                   |                                      |            |             |                                       |
| Pacific Gas & E<br>*27-0 | lect     |          | Pay From<br>Amount<br>Withdraw Or | *6210<br>t \$150.97<br>t May 31, 201 | 8          |             | ELECTRONIC<br>DELIVER BY<br>May<br>31 |
|                          |          |          | Payment                           | Total \$150.97                       | Submit F   | Payments Ma | ike Changes Cancel                    |

# **Payment Activity**

You can view all payments (paid, cancelled, or pending) within the *Payment Activity* tab. A payment may be cancelled as long as the *Status* is *Pending*.

| Payment A         | ctivity     |                               |                  |                              |
|-------------------|-------------|-------------------------------|------------------|------------------------------|
| Pay Bills         | Payment Act | tivity                        |                  |                              |
| ۹ Search transact | tions       | Ţ Filters ☐                   |                  |                              |
| Deliver on 👻      | Status 👻    | Payee 👻                       | Pay from 👻       | Amount 👻                     |
| 5/31/2018         | () PENDING  | Pacific Gas & Electric (PG&E) | CHECKING_ACCOUNT | \$ 50.97 Actions -<br>Cancel |

## Edit/Delete a Company (Bill)

If you have a bill you no longer need to pay or you need to edit the information, login to the *Full Bill Pay Site*. Once in the *Payment Center*, click on the *Company Name*.

| Payment                                      | Center          |            |                |               |
|----------------------------------------------|-----------------|------------|----------------|---------------|
| Send Money                                   | Split an Expo   | ense New!  |                |               |
| <b>Pay From</b><br>*6210<br>Available Baland | ce:             |            | Add a Compan   | y or Person   |
| Quick eBill Acti                             | vation<br>Cards | ( <b>b</b> |                | FITTE         |
| *4100                                        |                 | ⊅          |                |               |
|                                              | <u>Activity</u> | Reminders  | <u>AutoPay</u> |               |
| Pacific Gas &<br>*27-0                       | Electric (F     | \$         |                |               |
| iet eBills                                   | Activity        | Reminders  | <u>AutoPay</u> | <u>eBills</u> |
|                                              |                 |            |                | Send Money    |

A pop up will show where you can edit any information or *Remove* the company. Once you have updated the information click *Save Changes*.

| Chase Credit Cards<br>*4186                |                                                                                                    | × |
|--------------------------------------------|----------------------------------------------------------------------------------------------------|---|
|                                            | Company Name<br>Chase Credit Cards<br>The company contacts us directly if the address changes.<br>Nickname              |   |
| <u>Remove Chase Credit</u><br><u>Cards</u> | Category<br>Credit Card                                                                                                 |   |
|                                            | About adding categories Account Number *4186 Show Change For your protection, we show only part of your account number. |   |
|                                            | Phone Number           877         999         -         3872                                                           |   |
|                                            | Save Changes Cancel                                                                                                    |   |

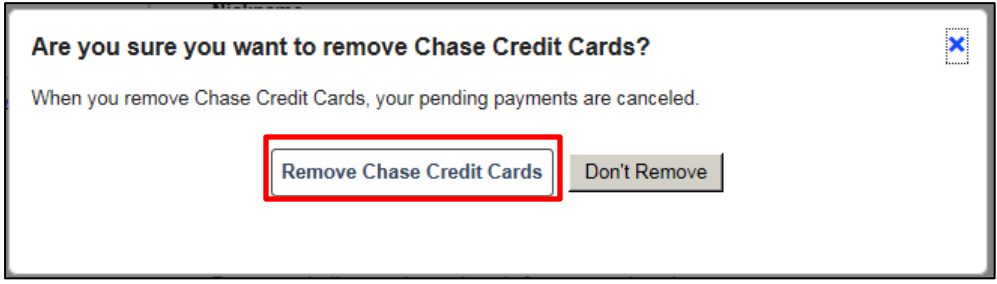

The company is immediately removed from the *Payment Center*.